## SolidWorks 2014 Installation

Installation time: ~40-80 min depending on network connection and computer speed

- 1. SolidWorks 2014 installation files are located here: F:\install\Solidworks\2014-2015
- There are two folders. 'SolidWorks 2014 x64' is for 64-bit operating systems. 'SolidWorks 2014' is for 32-bit operating systems. The x64 version is what most students will want. Also, open the "key" text document.

| ne nome Share V            | ew                                         |                   |               |               | * 9 |
|----------------------------|--------------------------------------------|-------------------|---------------|---------------|-----|
| 🖻 🏵 🔻 🕇 퉬 « sdsmtshi       | are (\\speedy) (F:) → install → Solidworks | > 2014-2015 >     | V 🖒 Sea       | rch 2014-2015 | Q   |
| ☆ Favorites                | Name                                       | Date modified     | Туре          | Size          | _   |
| E Desktop                  | 퉬 SolidWorks 2014 SP04                     | 7/29/2014 1:13 PM | File folder   |               | ור  |
| 🗼 Downloads                | SolidWorks 2014 x64 SP04                   | 7/29/2014 1:25 PM | File folder   |               |     |
| 🔠 Recent places            | 📋 key.txt                                  | 7/29/2014 1:28 PM | Text Document | 1 KB          | J   |
| This DC                    |                                            |                   |               |               | -   |
| Deskton                    |                                            |                   |               |               |     |
| Documents                  |                                            |                   |               |               |     |
| 限 Downloads                |                                            |                   |               |               |     |
| 🌗 Music                    |                                            |                   |               |               |     |
| E Pictures                 |                                            |                   |               |               |     |
| Videos                     |                                            |                   |               |               |     |
| Local Disk (C:)            |                                            |                   |               |               |     |
| sdsmtsnare (\\speedy) (r:) |                                            |                   |               |               |     |
|                            |                                            |                   |               |               |     |
| 👊 Network                  |                                            |                   |               |               |     |
|                            |                                            |                   |               |               |     |
|                            |                                            |                   |               |               |     |
|                            |                                            |                   |               |               |     |
|                            |                                            |                   |               |               |     |
|                            |                                            |                   |               |               |     |
|                            |                                            |                   |               |               |     |

3. Open the appropriate folder and run the **setup.exe** application.

| le Home Share Vi             | ew Manage                                   |                    |             |                              | ~ 🕐 |
|------------------------------|---------------------------------------------|--------------------|-------------|------------------------------|-----|
| ) 🌛 🔻 🕇 퉬 « install »        | Solidworks > 2014-2015 > SolidWorks 2014 x6 | 4 SP04 →           | ~ C         | Search SolidWorks 2014 x64 S | P   |
| Favorites                    | Name                                        | Date modified      | Туре        | Size                         | ^   |
| Desktop                      | CheckFile VBA vba71 1028 eve dat            | 7/29/2014 1·10 PM  | DAT File    | 1 KB                         |     |
| Downloads                    | CheckFile VBA vba71 1031.exe.dat            | 7/29/2014 1:10 PM  | DAT File    | 1 KB                         |     |
| Recent places                | CheckFile VBA vba71 1033.exe.dat            | 7/29/2014 1:11 PM  | DAT File    | 1 KB                         |     |
|                              | CheckFile VBA vba71 1036.exe.dat            | 7/29/2014 1:11 PM  | DAT File    | 1 KB                         |     |
| This PC                      | CheckFile VBA vba71 1040.exe.dat            | 7/29/2014 1:11 PM  | DAT File    | 1 KB                         |     |
| 膧 Desktop                    | CheckFile VBA vba71 1041.exe.dat            | 7/29/2014 1:10 PM  | DAT File    | 1 KB                         |     |
| Documents                    | CheckFile_VBA_vba71_1042.exe.dat            | 7/29/2014 1:10 PM  | DAT File    | 1 KB                         |     |
| 🚺 Downloads                  | CheckFile_VBA_vba71_1046.exe.dat            | 7/29/2014 1:11 PM  | DAT File    | 1 KB                         |     |
| 🔰 Music                      | CheckFile_VBA_vba71_2052.exe.dat            | 7/29/2014 1:10 PM  | DAT File    | 1 KB                         |     |
| 崖 Pictures                   | CheckFile_VBA_vba71_3082.exe.dat            | 7/29/2014 1:11 PM  | DAT File    | 1 KB                         |     |
| Videos                       | CheckFile_VBA_vba71-kb2783832-x64           | 7/29/2014 1:12 PM  | DAT File    | 1 KB                         |     |
| 📥 Local Disk (C:)            | CheckFile_VCRedist_vcredist_x64.exe.dat     | 7/29/2014 1:11 PM  | DAT File    | 1 KB                         |     |
| 🚽 sdsmtshare (\\speedy) (F:) | CheckFile_VCRedist_vcredist_x86.exe.dat     | 7/29/2014 1:11 PM  | DAT File    | 1 KB                         |     |
| 🖵 its (\\speedy) (G:)        | CheckFile_VCRedist9_vcredist_x64.exe        | 7/29/2014 1:09 PM  | DAT File    | 1 KB                         |     |
|                              | CheckFile_VCRedist9_vcredist_x86.exe        | 7/29/2014 1:09 PM  | DAT File    | 1 KB                         |     |
| Network                      | CheckFile_VCRedist10_vcredist_x64.ex        | 7/29/2014 1:08 PM  | DAT File    | 1 KB                         |     |
|                              | CheckFile_VCRedist10_vcredist_x86.ex        | 7/29/2014 1:09 PM  | DAT File    | 1 KB                         |     |
|                              | CheckFile_VSTA_vsta_aide.exe.dat            | 7/29/2014 1:06 PM  | DAT File    | 1 KB                         |     |
| _                            | P Read Me                                   | 7/20/2014 12-56 PM | Shortcut    | 2 KB                         |     |
|                              | ✓ 100 setup.exe                             | 6/12/2014 10:17 AM | Application | 349 KB                       |     |
| _                            | swdata99.id                                 | 7/29/2014 12:56 PM | ID File     | 1 KB                         | ~   |
| items 1 item selected 348 K  | B                                           |                    |             | 8                            | -   |

- 4. If the User Account Control window pops up asking permission for the program to make changes to the computer, click **Yes**.
- 5. Choose "Individual" and click next.

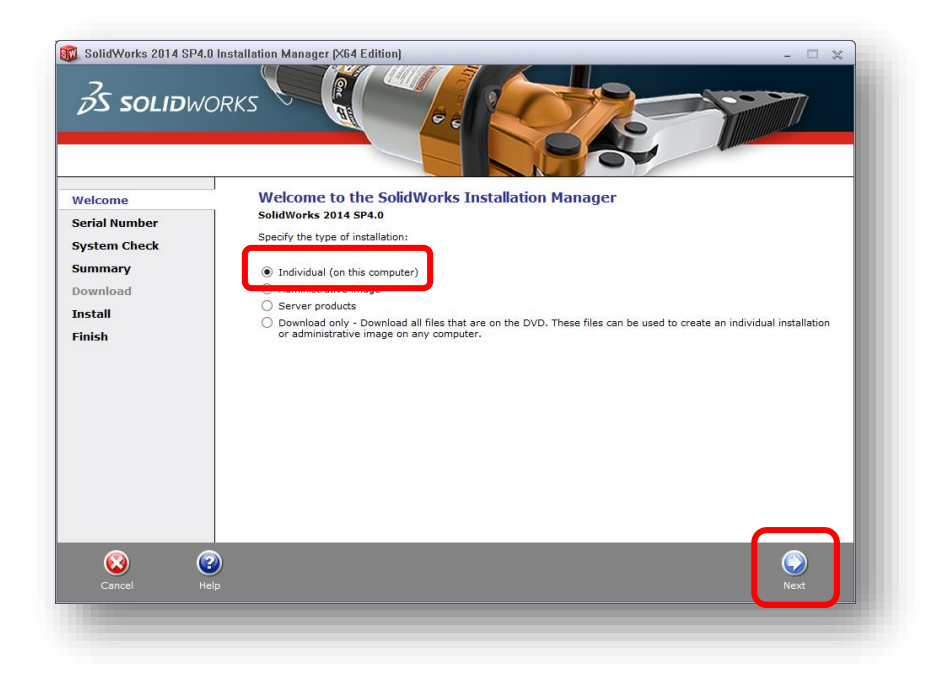

6. Copy the serial number from the "key" text document you opened earlier and paste it into the Solidworks installation window. Click next.

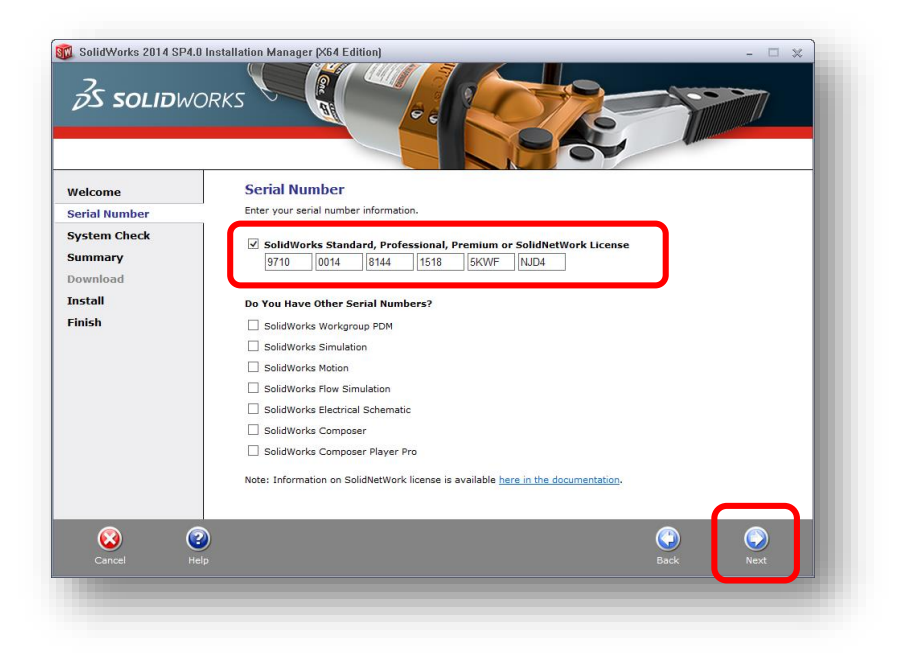

7. On this screen you can customize exactly which parts of Solidworks are installed. The defaults are fine for most cases so click **"Install Now"**.

| <i>BS</i> solidwc             | DRKS Contraction                                                                                                    |                                 |
|-------------------------------|----------------------------------------------------------------------------------------------------|---------------------------------|
| Welcome<br>Serial Number      | Summary<br>This is a new installation of 2014 SP4.0.                                                                                                    |                                 |
| System Check                  | Products                                                                                                    | <u>CHANGE</u>                   |
| Download<br>Install<br>Finish | SolidWorks TeatureWorks, PhotoView 360, SolidWorks Toolbox, Sol<br>Utilities, Scant To30, TolAnalyst, CircuitWorks, SolidWorks Costing, Des<br>Manuals, Help Files<br>SolidWorks Flow Simulation<br>SolidWorks Plastics<br>SolidWorks Option<br>SolidWorks Motion | aworks kouting, soliaworks      |
|                               | 😡 Download Options 🛛 Background Downloader is on 📀                                                                                                    |                                 |
|                               | Installation Location                                                                                                    | CHANGE                          |
|                               | Toolbox/Hole Wizard Options                                                                                                    | CHANGE                          |
|                               | Toolbox installation location: C:\SolidWorks Data<br>Toolbox installation method: New Toolbox                                                                                                    |                                 |
|                               | Estir                                                                                                    | nated installation size: 6.6 GB |
| Cancel He                     |                                                                                                    | Back Install Now                |

8. A small window should popup. From the key.txt file copy and paste the Solidworks License Server into the box and hit OK.

| SolidWorks Installat                                                            | ion Manager                                                                         |                                                          | ×       |
|---------------------------------------------------------------------------------|-------------------------------------------------------------------------------------|----------------------------------------------------------|---------|
| Specify the port nur<br>(SNL) server. The of<br>"25734@myserver"<br>semicolons. | mber and server name for<br>lefault port is 25734. For<br>. Separate entries for mu | the SolidNetWork Lic<br>example,<br>ultiple servers with | ense    |
| To modify or specify<br>Programs from the<br>Windows 7).                        | / a location later, cancel a<br>Control Panel (XP) or Prog                          | nd use Add/Remove<br>rams and Features (V                | ista or |
| Port@server:                                                                    | 25734@solidwo                                                                       | orks.lic.sdsmt.ed                                        | u       |
| If the port number a<br>products may fail to                                    | and server location are no<br>run.                                                  | t specified, SolidWork                                   | s       |
|                                                                                 | ОК                                                                                  | Cano                                                     | :el     |
|                                                                                 |                                                                                     |                                                          |         |

9. Wait for the program to install. If you receive any errors about an open file that needs to be updated press "Ignore".

| /elcome                     |                                                                                                    |
|-----------------------------|----------------------------------------------------------------------------------------------------|
| erial Number<br>ystem Check | Connect, discover and share everything SolidWorks:<br>http://My.SolidWorks.com                                        |
| ownload                     | Biogs, discussions, vodes and more<br>Find answers you need<br>Stay informed with tps<br>Say and share useful incides |
| nstall                      |                                                                                                    |
|                             | Installing Selected Products                                                                                          |
|                             | Please wait - initializing                                                                                            |
|                             | 1% complete                                                                                                    |
|                             |                                                                                                    |
|                             |                                                                                                    |
|                             |                                                                                                    |
|                             |                                                                                                    |
|                             |                                                                                                    |

10. Approximately 50-60 minutes later, uncheck all boxes and click "No, thank you" and click Finish.

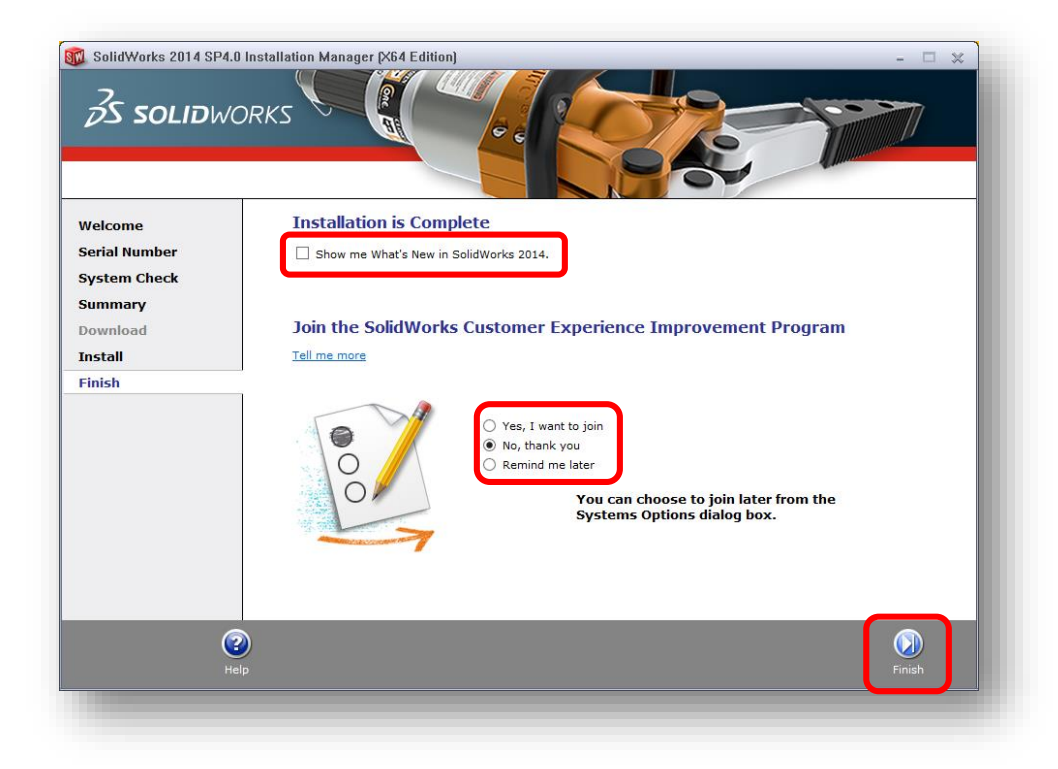

11. In the box that appears click "Restart Now". When the computer restarts SolidWorks should be completely installed.

| 57 | SolidWorks Installation Manager                                                    |  |  |
|----|------------------------------------------------------------------------------------|--|--|
| 0  | The computer must restart before running any SolidWorks products.                  |  |  |
|    | If you are filling out a survey or reading notes, you may choose<br>Restart Later. |  |  |
|    |                                                                                    |  |  |
|    |                                                                                    |  |  |
|    |                                                                                    |  |  |
|    | Restart Now Restart Later                                                          |  |  |
|    |                                                                                    |  |  |